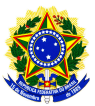

**FAQ - PERGUNTAS FREQUENTES** 

## Cadastro da pesquisa

# Os projetos multicêntricos, que já foram analisados pelo CEP do centro coordenador, mas ainda não foram analisados pelos demais centros participantes podem ser registrados na Plataforma Brasil?

Sim. Para isso basta que o pesquisador responsável, do centro coordenador do estudo, faça a submissão do projeto na Plataforma Brasil, da mesma forma que faria para um novo protocolo de pesquisa, porém, observando alguns pontos adicionais:

- É obrigatório informar o número do CAAE fornecido pelo SISNEP, recebido pelo projeto após a apresentação do mesmo ao CEP do Centro Coordenador do estudo no campo ID SECUNDARIO (localizado na Tela 2 campo Múltiplos IDs Secundários).

- É obrigatório anexar o parecer do CEP coordenador do estudo, que analisou e aprovou o projeto.

- Caso o projeto tenha sido apreciado pela CONEP, o parecer da CONEP também devera ser apresentado.

- É necessário informar todo o cronograma do projeto, incluindo as etapas já cumpridas do projeto.

- É necessário que todos os Centros Participantes e Pesquisadores Responsáveis dos mesmos estejam previamente cadastrados na Plataforma Brasil.

## Os projetos que tiveram seu trâmites iniciados no Sisnep poderão ser registrados na Plataforma Brasil?

Sim. Para isso basta que o pesquisador responsável faça a submissão do projeto na Plataforma Brasil, observando alguns pontos:

- É obrigatório informar o número do CAAE, como ID secundário (localizado na Tela 2 campo Múltiplos IDs

- Secundários) que foi atribuído ao projeto quando do seu recebimento pelo CEP após cadastro no SISNEP.
- É obrigatório anexar o parecer do CEP que aprovou o projeto.
- Caso o projeto tenha sido apreciado pela CONEP, o parecer da CONEP também devera ser anexado.
- É necessário informar todo o cronograma do projeto, incluindo as etapas já cumpridas do mesmo.

## Um centro participante de um estudo multicêntrico, pode registrar o projeto na Plataforma Brasil?

Não. Esse registro deverá ser feito pelo Centro Coordenador do estudo.

### Como saio da aplicação com segurança?

Do lado direito superior tem o botão sair, clique nele para fechar sua sessão.

### Como enviar um recurso?

Quando uma pesquisa retorna da apreciação como não aporvada, o pesquisador pode enviar um recurso ao CEP através da funcionalidade cadastrar recurso, onde um ícone é disponibilizado ao lado da pesquisa. basta clicar no ícone e será exibida uma tela para inserir a justificativa, inclusive você poderá incluir algum arquivo que ajude a subsidiar seu recurso. Após o preenchimento submeta o recurso através do botão Enviar recurso.

### Como vejo o resultado do meu recurso?

A pesquisa passará por uma nova apreciação, então você deve aguardar seu retorno como aprovado ou não aprovado.